## 前田食品株式会社 EC サイトの注意事項

## 1. サイトへの入り方

まず初めにサイトへの入り方についてご説明いたします。 前田食品株式会社 HP(<u>https://maedashokuhin.co.jp/</u>)に入って頂き、通信販売の欄 までスクロールします。

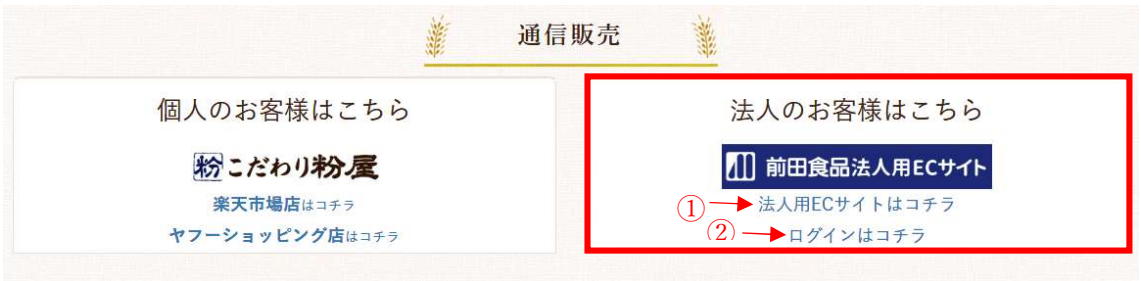

- の「法人用 EC サイトはこちら」のリンクから入られる場合は下記の手順になり ます。
- 2. ログインの仕方

右上のログインボタンをクリックします。

| 111 育      | ウ⊞1 | 食品        | 朱式 | 会社 | :  |    | ◎クイックー括注文            | 🔮 ご利用ガイド   😒 お願い合わせ   🕝 新規会員登録   🙆 ログイン<br>お客様 |
|------------|-----|-----------|----|----|----|----|----------------------|------------------------------------------------|
| <b>⊘</b> ⊅ | テゴ  | リから       | 探す |    | 商品 | 名や | 商品コードで検索             | 詳細検索▼ Q 検索                                     |
| 0          |     | のないというの時の |    |    |    |    |                      |                                                |
|            |     |           | 8月 |    |    |    | お知らせ                 |                                                |
| B          | 月   | 火         | 水  | 木  | 金  | ±  | -                    |                                                |
| 1          | 2   | 3         | 4  | 5  | 6  | 7  | <u></u> 2021/08/25 W |                                                |
| 8          | 9   | 10        | 11 | 12 | 13 | 14 | ニュース 2021/08/25 あ    |                                                |
| 15         | 16  | 17        | 18 | 19 | 20 | 21 |                      |                                                |
| 22         | 23  | 24        | 25 | 26 | 27 | 28 |                      |                                                |
| 29         | 30  | 31        |    |    |    |    |                      |                                                |
|            |     |           |    |    |    |    | カテゴリー覧               |                                                |

こちらのページになりましたら

※②の「ログインはこちら」のリンクから入られる場合下記からになります。

| 前田食品株式会社                                  |
|-------------------------------------------|
| ログインID                                    |
| ※ログインID、またはメールアドレスを入力してください<br>バスワード      |
| ▲ ログイン<br>パスワードを忘れた方はこちら<br>会員登録がまだの方はこちら |
| ログイン ID:お客様のメールアドレス                       |
| パスワード:000000(ゼロ6つ)                        |
| を入力します。                                   |

3. パスワードの変更

ログインができましたら、右上の会員メニューにカーソルを合わせ、下に表示される 会員情報変更をクリックします。

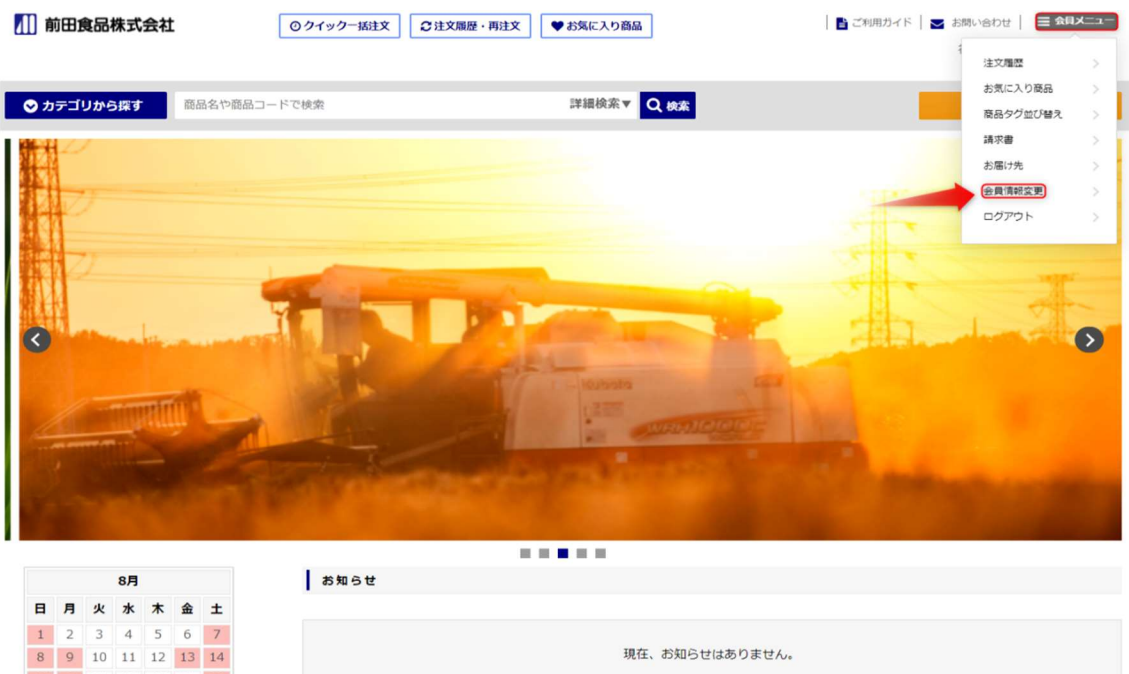

| 8月 |    |    |    |    |    |    | お知らせ               |
|----|----|----|----|----|----|----|--------------------|
| B  | 月  | 火  | 水  | 木  | 金  | ±  |                    |
| 1  | 2  | 3  | 4  | 5  | 6  | 7  |                    |
| 8  | 9  | 10 | 11 | 12 | 13 | 14 | 現在、お知らせはありません。     |
| 15 | 16 | 17 | 18 | 19 | 20 | 21 |                    |
| 22 | 23 | 24 | 25 | 26 | 27 | 28 |                    |
| 29 | 30 | 31 |    |    |    |    |                    |
|    |    |    |    |    |    |    | 最近注文した商品 ● 注文周歴一覧の |

| 担当者情報           |                                                                                                    |  |  |  |  |  |  |  |
|-----------------|----------------------------------------------------------------------------------------------------|--|--|--|--|--|--|--|
| 担当者名 2000       | 11111000                                                                                                    |  |  |  |  |  |  |  |
| 担当者メールアドレス 2020 |                                                                                                    |  |  |  |  |  |  |  |
| バスワード 201       | <ul> <li>☑ パスワードを変更する<br/>※6文字以上で入力してください。</li> <li>※府兵数学のみで入力してください。</li> <li>新しいパスワード</li> <li>新しいパスワード (確認)</li> </ul> |  |  |  |  |  |  |  |

※担当者を追加したい場合は、お問い合わせからご連絡ください。

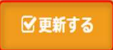

担当者名・メールアドレスが正しいことを確認していただき、パスワードの変更をお 願いします。

新しい任意のパスワードを6文字以上で半角英数字のみでご入力いただき、下の確認 欄にも同じパスワードを入力いただきましたら、更新ボタンを押してください。

## 4. 注文の仕方

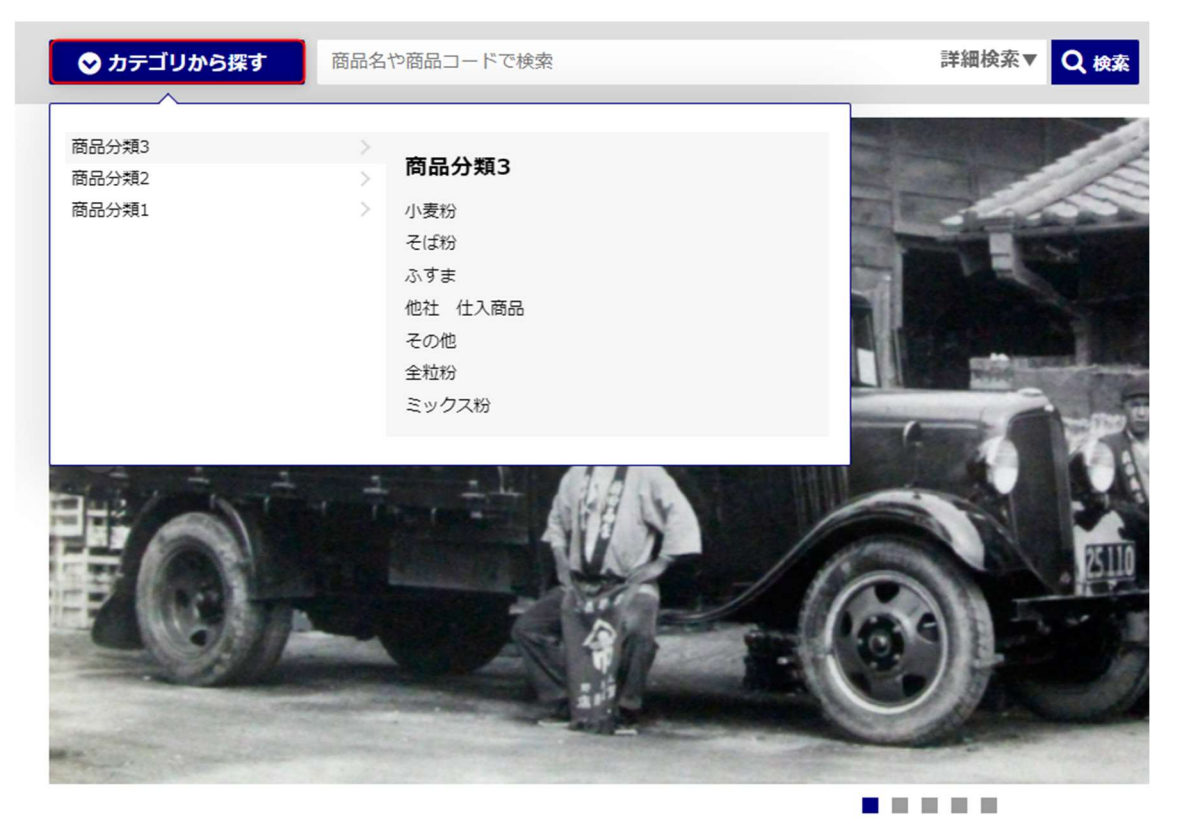

カテゴリー欄や商品検索欄よりお求めの商品を表示してください。

| ♥ カテゴリから探す   | 商品名や商品コードで検索 |                   | 詳細検索▼ Q 検索       |                     |
|--------------|--------------|-------------------|------------------|---------------------|
| 商品一覧         |              |                   |                  |                     |
|              |              |                   |                  |                     |
| 衣示件数 10件 ▼   |              |                   |                  | 並び自え 耐品コート(昇順) ▼ 編集 |
| 至↓件          | 商品コード        | 商品名               | 用価               | 200 1000<br>200     |
|              | aknt03       | 6988日<br>茜 特 20kg | ¥1990<br>¥ 4,365 |                     |
| 全 <b>1</b> 件 |              |                   |                  | → 一括でカートに入れる        |

この画面になりましたら、商品画像右の数量の値を任意の数に設定します。 設定が終わりましたら、右下の「一括でカートに入れる」をクリックします。 すると、右上の青い矢印のカート欄に現在の数量と値段が表示されます。 引き続きお求めになる場合は再度カテゴリーや商品検索欄よりお探しください。 ※お客様が過去2年以内にお買い求め頂いた商品のみ値段が表示される設定になって おります。値段の表示がなされていない商品はカートに入れる事は出来ません。 新しい商品をお求めになられる場合は、お手数ですが弊社前田食品(株)までお問い 合わせをお願いいたします。

カート

| 商品                                             | 荷姿        | ケース数/<br>数量      | 単価      | 金額      | 削除      |
|------------------------------------------------|-----------|------------------|---------|---------|---------|
| [商品□−ド] aknt03<br>茜特 20kg                      | 数量<br>(袋) | - 1 +<br>圖 金額再計算 | ¥ 4,365 | ¥ 4,365 | ★ 削除    |
| 主電がない商品の場合、商品の発送のお時間がかかる場合がございます。<br>◆ 買い物を続ける |           |                  | ψ       | āt      | ¥ 4,365 |
|                                                |           |                  | 送       | 料       | ¥ 65    |

消費税

合計

¥ 414

¥ 5,429

数量と値段が正しいことを確認して頂き、クレジットカード決済の方はクレジットカ

| ード情報をご入力下さい。 |                                                                                                    |  |
|--------------|----------------------------------------------------------------------------------------------------|--|
| お支払方法 必須     |                                                                                                    |  |
| 掛売           | -                                                                                                    |  |
| その他注文情報      |                                                                                                    |  |
| 到着希望日 🜌      |                                                                                                    |  |
| 4<%          |                                                                                                    |  |
| 到着希望日を設定して頂き | <ul> <li>LER注文入力情報を保存する場合はチェックを入れてください。<br/>(次回以降の注文時にご利用いただけます。)</li> <li>注文内容の確認へ進む。</li> <li>「注文内容の確認へ進む」をクリックして</li> </ul> |  |
|              | ⑦ カート画面へ戻る     この内容で注文する     ⑦                                                                                                 |  |

最終確認の後「この内容で注文する」をクリックして頂くと 画面上部に下記画像が表示されますので「OK」をクリックして下さい。

| 57maeda.com の内容   |       |              |
|-------------------|-------|--------------|
| 主文を確定します。よろしいですか? |       |              |
|                   | 10000 | de constant. |

画面上部に画像が表示されるので「OK」をクリックしていただくと

| 01:カート/お届け先・お支払方法の選択 》 02:ご注文内容の確認 》 03:ご注文完了<br>注文完了 |
|-------------------------------------------------------|
| ●トップページに戻る                                            |

注文完了画面が表示されます。この画面が表示されるまでは注文が完了していません のでご注意ください。

## 5. 到着希望日について

注文を入れて頂く際に必ず到着希望日をご入力して頂くのですが、注文の締切時間に よって発送日が異なりますのでお気を付けください。

業者便の場合

注文締切

|     | 【注文約 | 帝切】        | ſ             | 発送】 |
|-----|------|------------|---------------|-----|
| (月) | 午前中  | (昼12:00まで) | $\rightarrow$ | (火) |
| (火) | 午前中  | 11         | $\rightarrow$ | (水) |
| (水) | 午前中  | 11         | $\rightarrow$ | (木) |
| (木) | 午前中  | 11         | $\rightarrow$ | (金) |
| (金) | 午前中  | 11         | $\rightarrow$ | (月) |
| (金) | 午後   | (昼12:00以降) | $\rightarrow$ | (火) |

※土・日・祝日・会社休業日は除きます。

※EC サイトのカレンダーは実際の会社休業日とは異なりますのでご注意ください

配達予定必要日数

関東・北陸・信越・東海・関西・東北 →1日(発送の翌日) 北海道・中国・四国・九州 →2日(発送の翌々日) 沖縄・離島は除きます。

自社便の場合

注文締切

| 【注文 | 締切】 |            | 【納品】            |       |         |  |  |
|-----|-----|------------|-----------------|-------|---------|--|--|
| (月) | 午前中 | (昼12:00まで) | → (7 <u>k</u> ) | 以降の弊社 | 上配達指定曜日 |  |  |
| (火) | 午前中 | 11         | → (木)           | ]]    |         |  |  |
| (水) | 午前中 | 11         | → (金)           | 11    |         |  |  |
| (木) | 午前中 | 11         | →翌週             | (月) " |         |  |  |
| (金) | 午前中 | 11         | → <u>翌</u> 週    | (火) " |         |  |  |
| (金) | 午後  | (昼12:00以降) | →翌週             | (水) ル | ,       |  |  |
|     |     |            |                 |       |         |  |  |

※納期変更があった場合納期変更メールをこちらからお送りいたします。

※なるべく早めのご注文をお願いいたします。

なお、お急ぎの場合は弊社までお問合せ下さい。

その他ご不明点がございましたら弊社までお間合せ下さい。